## 4G工业路由器带GPS/管理云台/IPSET/VPN

| 产品名称 | 4G工业路由器带GPS/管理云台/IPSET/VPN              |
|------|-----------------------------------------|
| 公司名称 | 深圳市易控智能系统有限公司                           |
| 价格   | 780.00/台                                |
| 规格参数 | 品牌:易控<br>型号:SM620—G<br>产地:深圳            |
| 公司地址 | 深圳市南山区登良路南油第二工业区2062层209-<br>B5(恒裕中心B座) |
| 联系电话 | 15986615304                             |

## 产品详情

有管理云平台、带VPN、带IPSEC、带GPS、带DTU串口(232、485)

一.1 产品外观

灯位描述:

名称

状态

描述

Link灯

熄灭

没找到模块或者SIM卡

慢闪

找到模块和者SIM卡

快闪

拨号中

常亮

已上线

LAN灯

闪烁

接入网口线并有数据传输

灭

未接入网口线

系统灯

慢闪

系统正常运行

闪

系统处于复位状态

灭

未接入电源

WAN灯

接入网口线并有数据传输

未接入网口线

按键描述:

名称

功能

RST复位按键

长按8秒,可以将系统初始化

PUSH按键

按下可以将弹出SIM卡卡槽

3端口描述

LAN口、WAN口、电源接口

名称

功能

电源接口

连接电源

WAN□

连接外网,亦可以做POE供电口

LANロ

连接电脑或者交换机等设备,亦可以做POE供电口

描述:

名称

功能

ANT WiFi

WiFi天线接口

ANT 3G/4G

LTE天线接口

UART接口

串口接口

SIM

## SIM卡槽

WAN连接外网,电源接口连接电源,设备自动将有线网络信号转换为无线信号。无线名默认为 "C rabox\_XXXXXX " (XXXXX是贴在机身背面条形码的后六位),无线密码默认为 "12345678 "。

安装注意事项 操作环境要求

工作温度

-25 ~60

存储温度

-40 ~85

工作湿度

5%~95%无凝冰

防护等级

IP31

设备管理

备注:以下操作在设备未接入外网状态下进行。若已接入外网网络,请拔下外网线,然后按照以下步骤 进行操作。

1连接并登陆设备管理页面

1. 使用一根网线分别连接设备的LAN口和电脑的网口。

2. 等待十几秒后, 电脑自动获取到地址。

3. 打开浏览器页面,在浏览器页面地址栏中输入设备的网关地址"192.168.1.1"(设备的网关地址标记 在设备背面的标签上,默认地址为192.168.1.1)进行页面跳转。

4. 页面跳转成功后,会显示出设备的登陆界面,请在页面中按照提示输入密码" admin " (密码标记在 设备背面的标签上,初始密码默认为admin ),然后点击<登录>按钮。

5. 成功登陆设备管理界面,可以查看设备的基础信息并进行设备操作管理。

基础功能介绍1系统状态

系统界面可以直观的展现设备当前的所有状态信息,特有的模块弹窗界面可以清晰准确的显示更多设置 信息。

运行时间:自动显示运行天数和当前的软件版本。

资源使用率:实时监测设备的使用率,避免出现设备高温运行的情况。

实时流量监控:自动实时监测接入设备使用网络的速率。

外网信息:显示设备获取到的WAN口信息和当前设备使用的网络模式。鼠标点击此模块时,页面自动 弹出连接网络的详细信息。 内网信息:显示设备的网关信息(即管理界面的网址)、设备的无线名称、设备的连接数、设备网口 的连接状态。当网口线接入网口的时候,网口图标会如上图一样亮起。鼠标点击此模块时,页面自动弹 出无线信息和内网设置的详细信息。

无线信息:显示设备无线名称和密码,无线信息一目了然。

4G信息:显示设备检测到的SIM的型号、当前SIM状态、信号强度。/span>当没有有SIM卡插入时,页 面会提示模块异常。鼠标点击此模块时,页面自动弹出当前使用的手机序列信息和运营商信息等详细信 息。

虚拟专网:显示出各类VPN的当前连接状态。鼠标点击此模块时,页面自动弹出页面相关VPN连接的 详细信息。

高级应用信息:显示常用应用的当前状态。鼠标点击此模块时,页面自动弹出更多的应用状态信息。

系统模式

系统模式中含有三个模式,可以根据实际应用场景进行模式的切换使用。